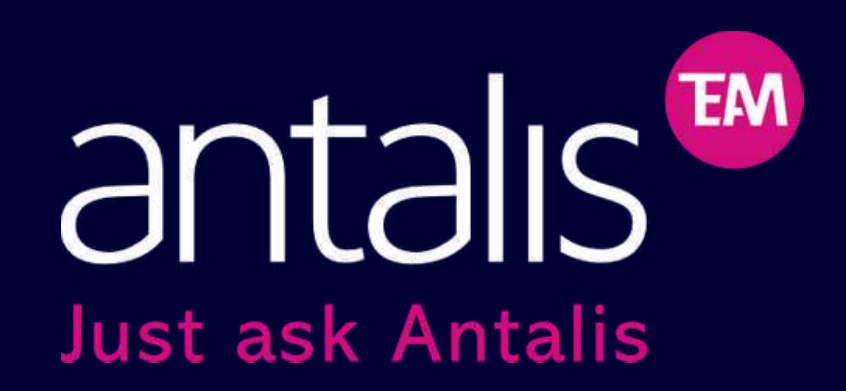

# ¿CÓMO COMPRAR POR LA WEB?

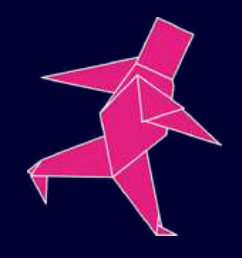

# INICIAR SESIÓN

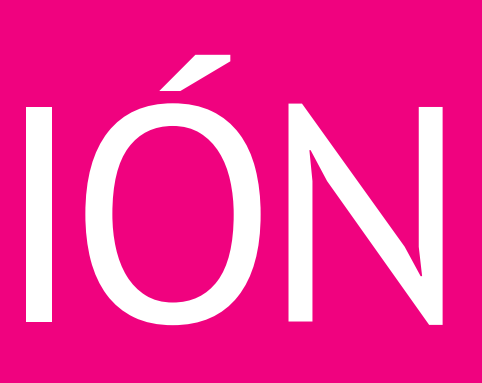

## **CREAR ACCESO**

**1**. Si visitas nuestra Web y ya eres cliente de Antalis pero quieres registrarte como usuario en la página haz clic en "Solicitar una contraseña de cliente".

**2.** Luego, ir a Crear cuenta y clic en "Solicitar una contraseña de cliente"

3. Complete el formulario y haga clic en "Paso siguiente". Recibirá un correo de confirmación a su e-mail.

4. Una vez validado por el administrador, recibirá sus credenciales a su e-mail.

Si aún no eres parte de Antalis y quieres tener un usuario contactarse a los siguientes números: 960822147/946345868

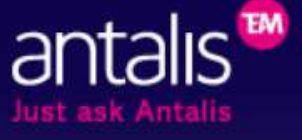

Líder europeo en distribución de papel soluciones de embalaie y soportes de comunicación visual para profesionales.

|                       | ADO                                                                                                    |                  | CREAR UNA C                                        |
|-----------------------|----------------------------------------------------------------------------------------------------|------------------|----------------------------------------------------|
| Dirección e-mail*:    |                                                                                                    |                  | Para poder acceder a la<br>Hay dos tipos de cuenta |
|                       |                                                                                                    |                  | Si usted vales cliente Ar                          |
| Contraseña*:          |                                                                                                    | 0                | CLIENTE                                            |
| s kie obidada mi cost |                                                                                                    |                  | Si aún no es cliente pero<br>opción REGISTRARME    |
| Recordarme            | rasena                                                                                                    |                  |                                                    |
| ACEPTAR               |                                                                                                    |                  |                                                    |
| Campos obligatorios   |                                                                                                    |                  |                                                    |
|                       |                                                                                                    |                  |                                                    |
| O ACCESC              | - CREACION D                                                                                                    | E COENTA         |                                                    |
| Antalia               | ·· Solicitar una C                                                                                                    | ontracoña        | de Cliente                                         |
| Antans<br>Usted va e  | s cliente de Antalis y dese                                                                                                    | a nasar sus nedi | dos a través de la nágina web                      |
| 00104 yu c            | o chemic de Annaño y dese                                                                                                    | a pasar sas pear | abo a alaveo de la pagna web                       |
|                       | INFORMACIÓN DE                                                                                                    | LA COMPAÍ        | ŇÍA                                                |
|                       |                                                                                                    |                  |                                                    |
|                       | Número de cliente*                                                                                                    |                  |                                                    |
|                       | Número de cliente*                                                                                                    |                  |                                                    |
|                       | Número de cliente*<br>RUC<br>Compañía*                                                                                            |                  |                                                    |
|                       | Número de cliente*<br>RUC<br>Compañía*<br>Actividad principal*                                                                    |                  |                                                    |
|                       | Número de cliente*<br>RUC<br>Compañía*<br>Actividad principal*<br>Dirección*                                                      |                  |                                                    |
|                       | Número de cliente*<br>RUC<br>Compañía*<br>Actividad principal*<br>Dirección*<br>Código postal*:                                   |                  |                                                    |
|                       | Número de cliente*<br>RUC<br>Compañía*<br>Actividad principal*<br>Dirección*<br>Código postal*:<br>Ciudad                         |                  |                                                    |
|                       | Número de cliente*<br>RUC<br>Compañía*<br>Actividad principal*<br>Dirección*<br>Código postal*:<br>Ciudad<br>*Campos obligatorios |                  |                                                    |
|                       | Número de cliente*<br>RUC<br>Compañía*<br>Actividad principal*<br>Dirección*<br>Código postal*:<br>Ciudad<br>*Campos obligatorios |                  |                                                    |
|                       | Número de cliente*<br>RUC<br>Compañía*<br>Actividad principal*<br>Dirección*<br>Código postal*:<br>Ciudad<br>*Campos obligatorios |                  |                                                    |
|                       | Número de cliente*<br>RUC<br>Compañía*<br>Actividad principal*<br>Dirección*<br>Código postal*:<br>Ciudad<br>*Campos obligatorios |                  |                                                    |
|                       | Número de cliente*<br>RUC<br>Compañía*<br>Actividad principal*<br>Dirección*<br>Código postal*:<br>Ciudad<br>*Campos obligatorios |                  |                                                    |
|                       | Número de cliente*<br>RUC<br>Compañía*<br>Actividad principal*<br>Dirección*<br>Código postal*:<br>Ciudad<br>*Campos obligatorios |                  |                                                    |

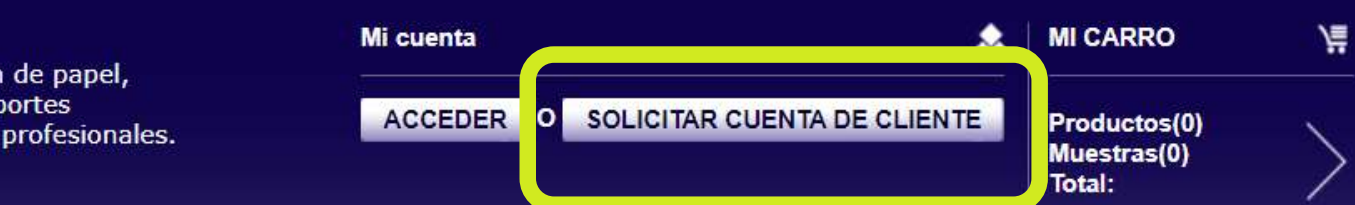

### UENTA s distintas funcionalidades de nuestra web necesita registrarse con nosotros is de usuario que se pueden solicitar: ntalis entonces seleccione la opción SOLICITAR UNA CONTRASEÑA DE o busca información sobre productos, fichas técnicas... entonces seleccione la COMO VISITANTE

DLICITAR UNA CONTRASEÑA DE CLIENTE

|                                                                                                    | ONAL                                                                                                    |   |
|----------------------------------------------------------------------------------------------------|----------------------------------------------------------------------------------------------------|---|
| Tratamiento                                                                                                    | Sr.                                                                                                    | ~ |
| Nombre*                                                                                                    |                                                                                                    |   |
| Apellido*                                                                                                    |                                                                                                    |   |
| Correo electrónico*                                                                                                    |                                                                                                    |   |
| Contraseña*                                                                                                    |                                                                                                    |   |
| Confirmar contraseña*                                                                                                    |                                                                                                    |   |
| Cargo*                                                                                                    | Seleccione por favor                                                                                                    | ~ |
| Cargo en su empresa                                                                                                    |                                                                                                    |   |
| Teléfono*                                                                                                    | +51 1 1234567                                                                                                    |   |
| Móvil                                                                                                    | +51 912 345 678                                                                                                    |   |
| Acepto recibir comunicacior<br>Antalis<br>By clicking this box, I ackno<br>understood and I accept any<br>objection nor reserves, of th<br>Notice of this Website (web | nes por correo electrónico de<br>wledge that I have read,<br>y and all provisions, with no<br>e Terms of Use and Privacy<br>link) |   |

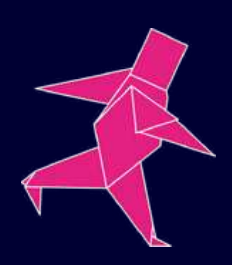

PASO SIGUIENTE x RESTAURAR

## **CONECTARSE COMO CLIENTE ANTALIS**

**1.** En la parte superior "Micuenta"hagaclicen"Acceder".

Introduzca su dirección
 de correo electrónico
 seguido de su contraseña.

| Mi cuenta                  | _          |
|----------------------------|------------|
| ACCEDER                    | o solic    |
| Dirección e-mail*:         | 8          |
| Contraseña*:               |            |
| <u>&gt; He olvidado mi</u> | contraseña |
| Recordarme     Aceptar     |            |
| *Campos obligatorios       |            |

Si existen diferentes credenciales para su dirección de correo electrónico, el sitio web le solicitará además la siguiente información:
Número de cliente.
Nombrede usuario.

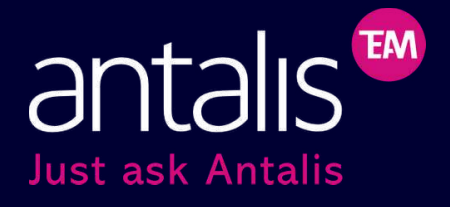

En breve recibirá un email con su nueva contraseña. Dirección e-mail\*:

antalis pruebas@antalis.es

Número de cliente:

M999999999

Nombre de usuario:

antals ES

Existen distintas credenciales para esta dirección de correo electrónico, por favor complete la información indicada.

SIGUIENTE

# **OLVIDÓ SU CONTRASEÑA**

- **1.** Si olvidó su contraseña, haga clic en el enlace "He olvidado mi contraseña".
- 2. Introduzca su correo electronico para que se le envie su clave

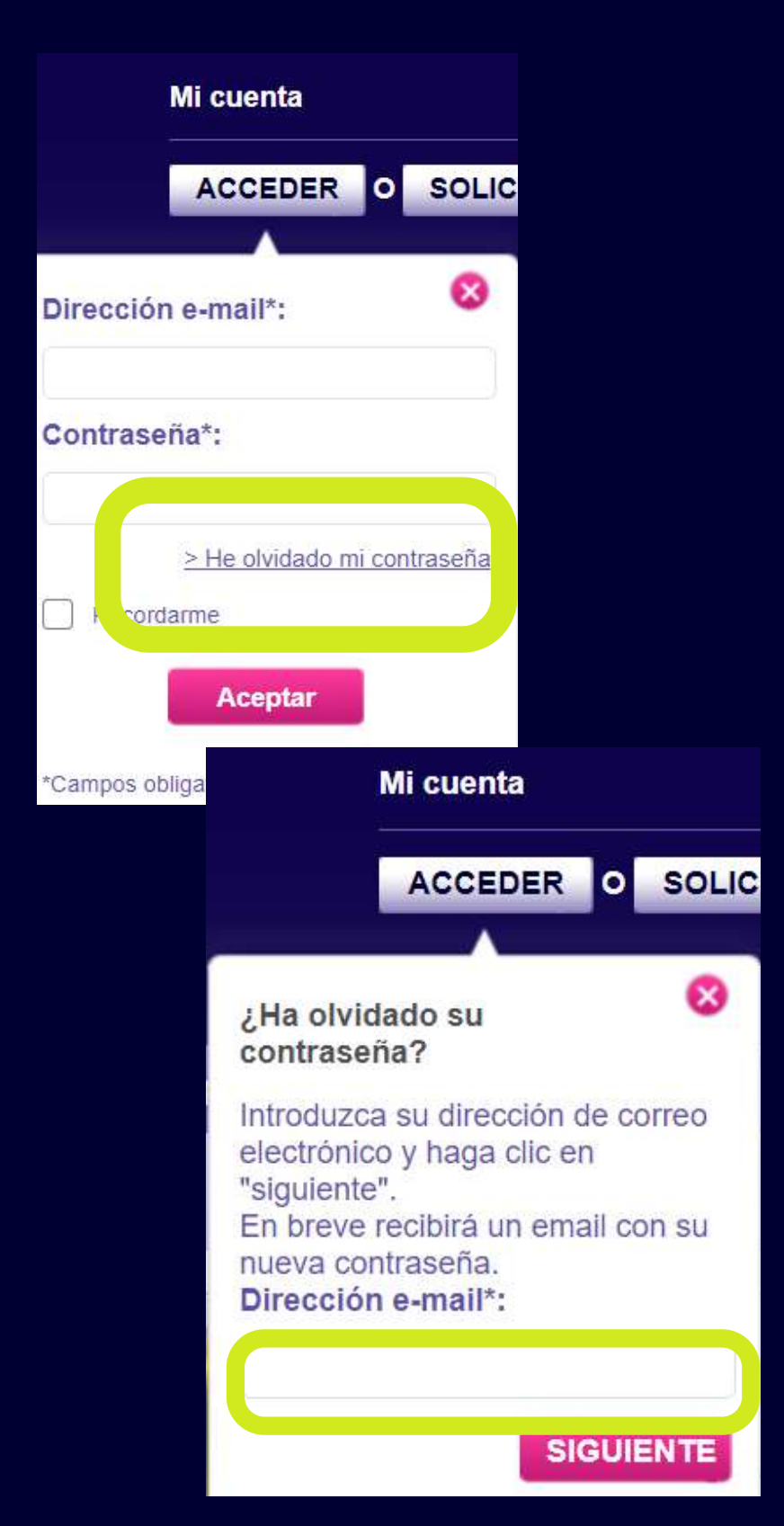

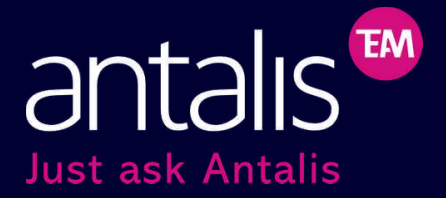

Si existen distintas credenciales para la dirección de e-mail deberá completar la solicitud con los siguientes datos:

•Número de cliente. •Nombre de usuario.

¿Ha olvidado su contraseña?

Introduzca su dirección de correo electrónico y haga clic en "siguiente". En breve recibirá un email con su nueva contraseña. Dirección e-mail\*:

antalis.pruebas@antalis.es

Número de cliente:

M9999999999

Nombre de usuario:

antals ES

Existen distintas credenciales para esta dirección de correo electrónico. por favor complete la información indicada.

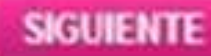

# BUSQUEDA DE PRODUCTO

## **3 MÉTODOS DE BÚSQUEDA**

**1.**Búsqueda Palabra clave.

2.Búsqueda Avanzada.

**3.** Catálogo ("Todos los productos").

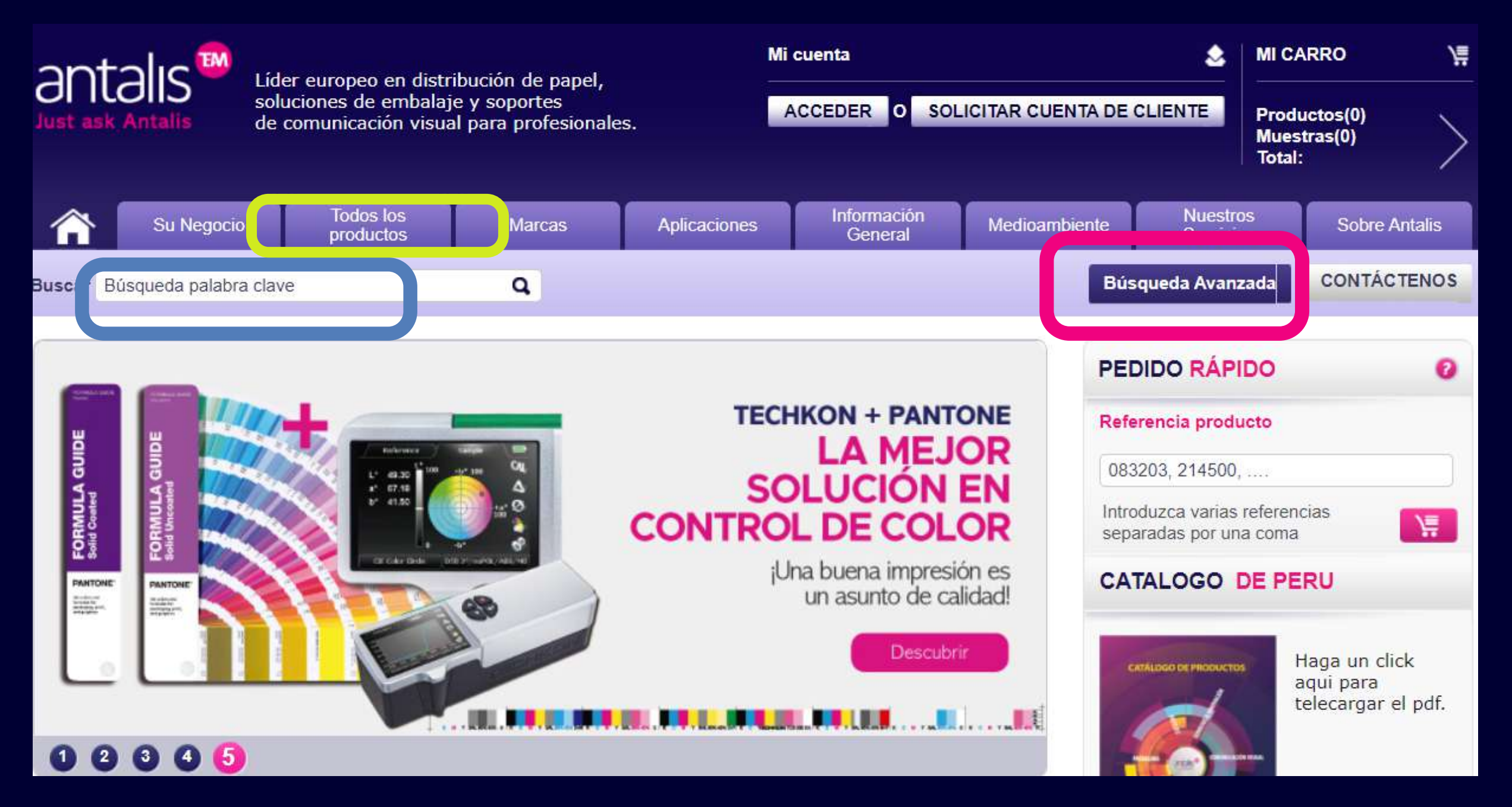

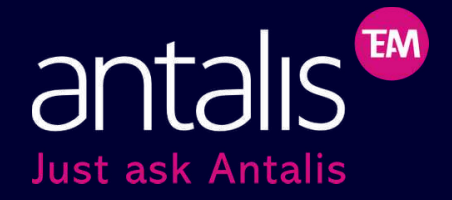

# Búsqueda Palabra clave

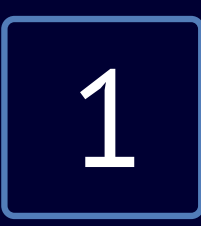

- Mientras vas tecleando nuestro sitio empezará a mostrar recomendaciones.
- Continúe escribiendo o acepte una recomendación.
- También puede introducir en este campo la referencia del producto.

|          | Su Negocio            | Todos los<br>productos | Marcas  | Aplicaciones                | Información<br>General      |
|----------|-----------------------|------------------------|---------|-----------------------------|-----------------------------|
| Buscar   | a                     |                        | q       |                             |                             |
|          | Promociones           |                        |         |                             |                             |
|          | papel reciclado       |                        |         | Es as                       | ALL ADD                     |
|          | Papel Couche          |                        |         | <b></b>                     | A STREET                    |
|          | PVC                   |                        |         | TECH                        | KON + PANTO                 |
| DE       | papel para impresión  |                        | TAL     | IS INTERIO                  | LAMEN                       |
| GUD      | Pantone Catalogue     |                        | SIC     | NI ANALADI                  |                             |
|          | Planchas              |                        |         |                             | PLOCION B                   |
|          | papel fino            |                        | prov    | ectos publicado             | <b>b</b> DE COLO            |
| 2        | Pantone Formula Guide |                        | ubre    | os 11 ganadori              | s huena impresió            |
| tions of | papel texturado       |                        | dbic    | es TT Baugeou               | un asunto de cali           |
| J.       | Pantone               |                        | D MAR   | O DE LOS CANADODES          |                             |
|          | papel de algodón      |                        | it vibe | O DE LOS GANADORES          | Descubrin                   |
|          | papel engomado        |                        |         |                             |                             |
|          | PVC transparente      |                        |         | and the second statement of | in the second second second |

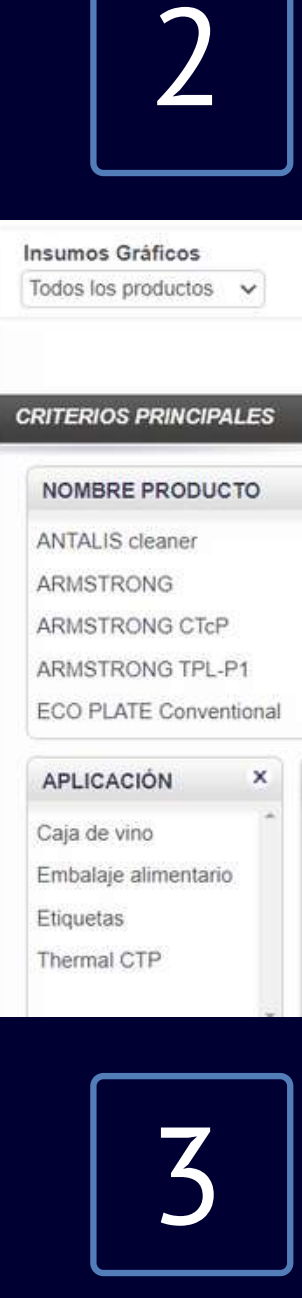

Artículo 🗘

313002

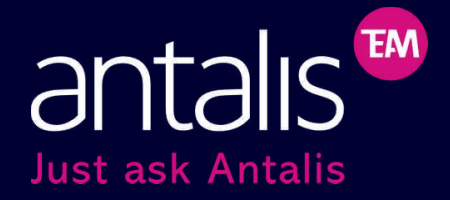

### Puedes continuar personalizando tu búsqueda llenado los criterios del producto

| ×       FORMATO       ×       CATEGORÍA DE PRODUCTO       ×       ESPESOR (MM)         254 x 410       CTP Termal       0150       0.150         260 x 415       Offset Convencional       Offset Planchas sin proceso       0.150         279 x 459       Offset Planchas termales       Offset Planchas Violeta       • |        |                        |          |                                                     |          |              |  |
|----------------------------------------------------------------------------------------------------|--------|------------------------|----------|-----------------------------------------------------|----------|--------------|--|
| 254 x 410       CTP Termal       0.150         260 x 415       Offset Convencional       0.150         279 x 459       Offset Planchas sin proceso       0         320 x 459       Offset Planchas termales       0         330 x 490       Offset Planchas Violeta       •                                               | ×      | FORMATO                | ×        | CATEGORÍA DE PRODUCTO                               | ×        | ESPESOR (MM) |  |
| 260 x 415     Offset Convencional       279 x 459     Offset Planchas sin proceso       320 x 459     Offset Planchas termales       330 x 490     Offset Planchas Violeta                                                                                                    | Ê      | 254 x 410              | <u>^</u> | CTP Termal                                          | <b>^</b> | 0.150        |  |
| 279 x 459     Offset Planchas sin proceso       320 x 459     Offset Planchas termales       330 x 490     Offset Planchas Violeta                                                                                                    |        | 260 x 415              |          | Offset Convencional                                 |          |              |  |
| 320 x 459     Offset Planchas termales       330 x 490     Offset Planchas Violeta                                                                                                    | 202    | 279 x 459              |          | Offset Planchas sin proceso                         |          |              |  |
| 330 x 490     Offset Planchas Violeta                                                                                                    |        | 320 x 459              |          | Offset Planchas termales                            |          |              |  |
|                                                                                                    |        | 330 x 490              |          | Offset Planchas Violeta                             |          |              |  |
|                                                                                                    | •      | 320 x 459<br>330 x 490 | •        | Offset Planchas termales<br>Offset Planchas Violeta |          |              |  |
| TAS X                                                                                                    | TAS    | ×                      |          |                                                     |          |              |  |
| ciones                                                                                                    | ciones | ***                    |          |                                                     |          |              |  |

## Finalmente, te aparecerán los productos según tu búsqueda.

| Descripción 🛊                                | Cantidad             | Añadir a |
|----------------------------------------------|----------------------|----------|
| PLACA FUJI CTP LH-PL 740X675X0.3MM (CAJA 30) | Cada uno<br>Cantidad |          |
|                                              |                      |          |

# Búsqueda Avanzada

**1.**Elija la categoría de producto.

2.Seleccionando distintos criterios podrá filtrar los resultados para encontrar los productos deseados.

**3.**La búsqueda puede empezar desde cualquiera de los criterios establecidos, no hay que respetar ninguna secuencia particular: color, certificado, formato, etc.

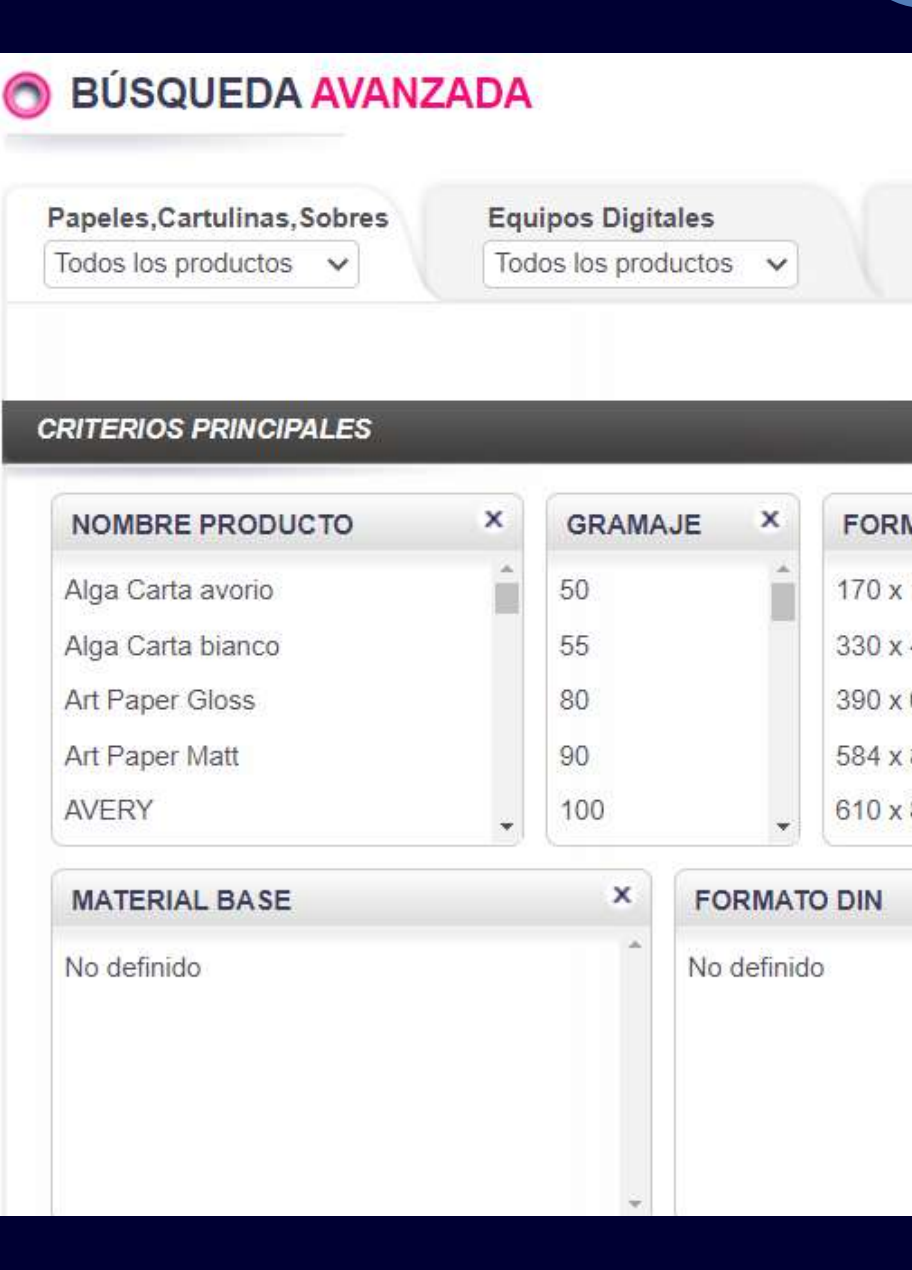

### **CATEGORIA DE PRODUCTOS**

- + Papeles, Cartulinas, Sobres
- + Equipos Digitales
- + Insumos Gráficos
- + Materiales de Embalaje
- + Pop y Gigantografía

| Insumos G   | iráficos    |       | Materiales de Embalaje | POF        | y<br>ANTOGRAFÍA  |     |
|-------------|-------------|-------|------------------------|------------|------------------|-----|
| Todos los p | oroductos • | · \   | Todos los productos V  | Tod        | os los productos | ~   |
|             |             |       |                        | 1          | 😣 ELIMINAR T     | ODO |
|             |             |       |                        |            |                  | `   |
| NATO ×      | FIBRA       | ×     | GREEN STAR SYSTEM      | ×          | COATED           | ×   |
| 170         | LG          | ^     |                        | <b>^</b>   | СВ               | ^   |
| 183         | SG          |       | CREEN CTAR SVETEM      |            | CF               |     |
| 00.00       |             |       | GREEN SINN STOTEM      |            | CFB              |     |
| 389         |             |       | ****                   |            | 2 SIDE COATED    | 8   |
| 360 🗸       |             | -     | GREEN STAR SYSTEM      | +          |                  | -   |
|             | ×           | TERM  | NINACIÓN X             | CERT       | IF_PE01_G3       |     |
|             | *           | Gloss | ^                      |            | ×                | -   |
|             |             | mate  |                        | $\sqrt{1}$ | <u>د</u>         |     |
|             |             | No de | finido                 | FS         | C                |     |
|             |             | silk  |                        |            |                  |     |
|             |             |       | *                      |            |                  | 2   |

# Catálogo

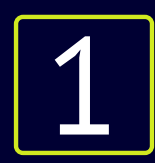

### Hacer clic en la pestaña "Todos los productos"

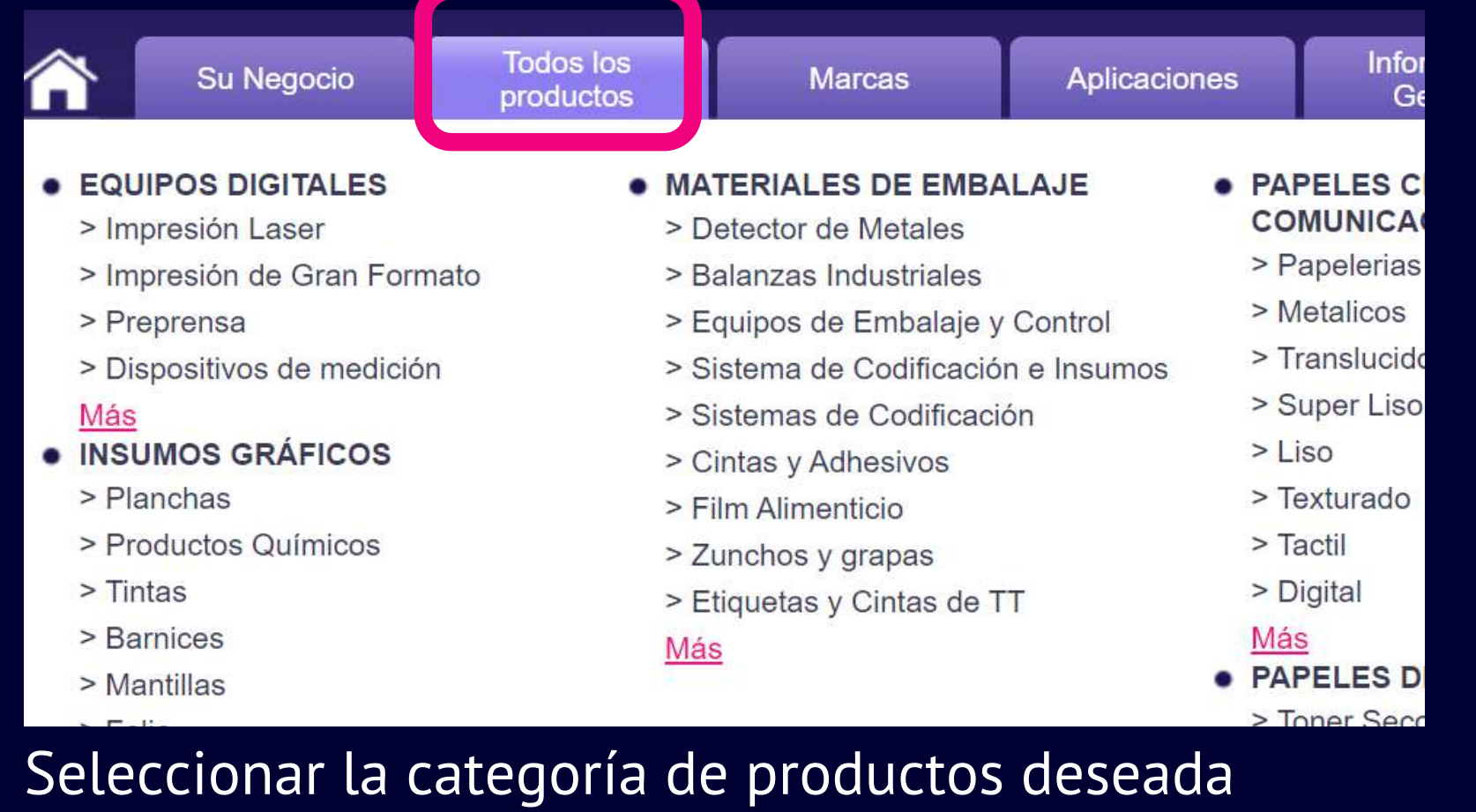

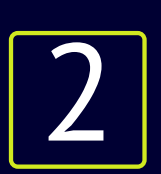

### TODOS LOS PRODUCTOS

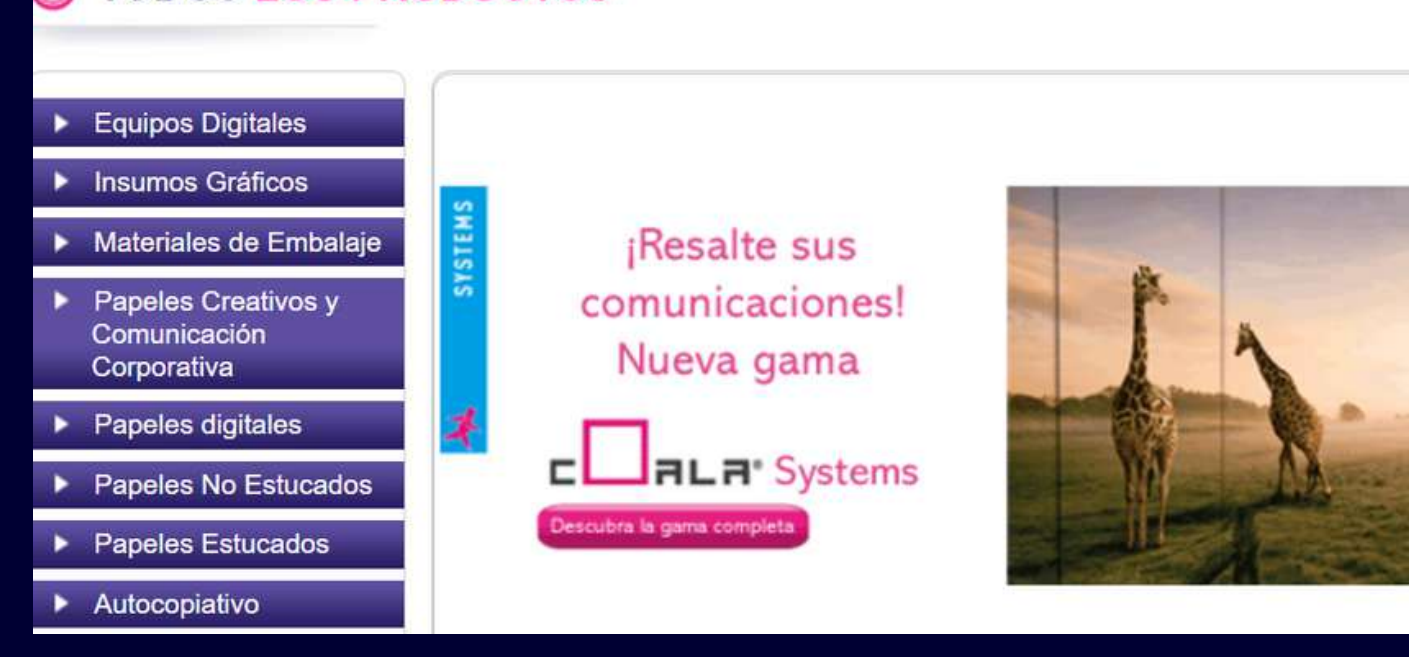

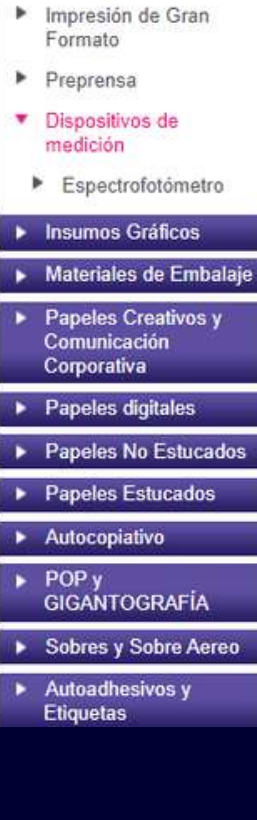

Equipos Digitales

Impresión Laser

3

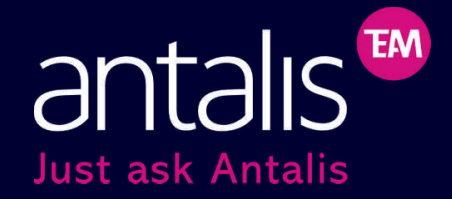

# Seleccionar los productos dentro de la cátegoria, familias y subfamilas que mejor cumplan con su requerimiento o necesidad

### **TODOS LOS PRODUCTOS**

| 0                                                                                                    | DISPOSITIVOS DE MEDICIÓN                                                                                                    |
|----------------------------------------------------------------------------------------------------|----------------------------------------------------------------------------------------------------|
| E.W                                                                                                    | Una producción controlada y consistente requiere de mediciones regulares en los puntos críticos del proceso.<br>Nuestros equipos Techkon permiten medir planchas e impresos con gran precisión. |
| Mostrar 5 🗸 🗸                                                                                                    |                                                                                                    |
| Espectrofotómetro                                                                                                    | (7 Productos)                                                                                                    |
| and the second second s | La línea Spectrodens de Techkon incluye las versiones Basic, Advanced y Premium para crecer junto con<br>sus requerimientos de medición.                                                        |
|                                                                                                    |                                                                                                    |

# PROCESO DE COMPRA

## AÑADIR AL CARRITO DE COMPRAS

**1.** Colocar la cantidad que se requiere del producto elegido

- **2.** Hacer clic en "Comprobar precio y disponibilidad"
- **3.** Añadir a tu cesta haciendo clic en el icono del carrito de compra

• Si deseas realizar la compra en otro momento, puedes hacer clic en el corazón para agregarlo a "Mis Favoritos" y puedas encontrar todos tus productos de manera más rápida.

**4.** Hacer clic a "Ir a mi carro" para realizar el pedido.

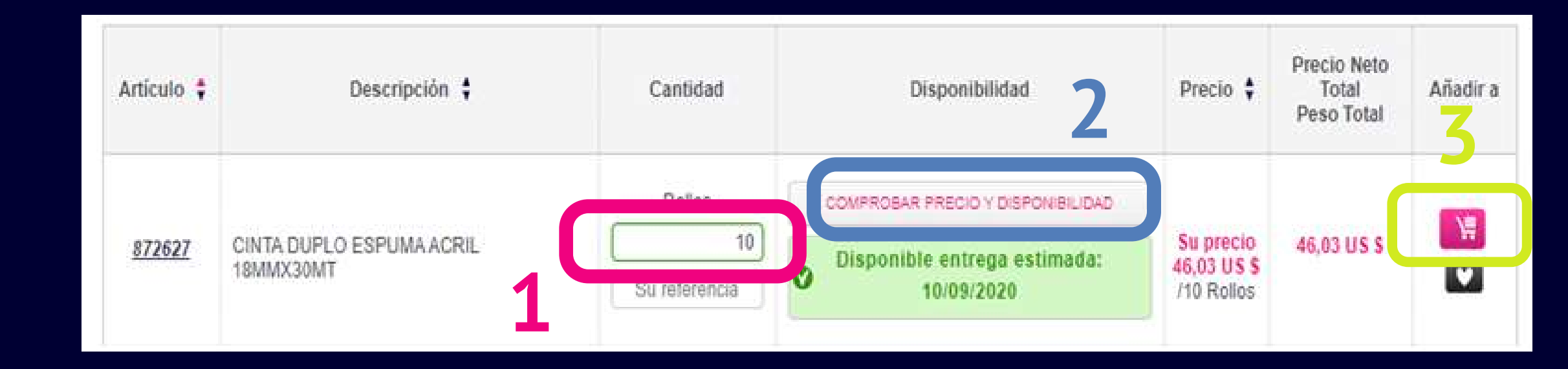

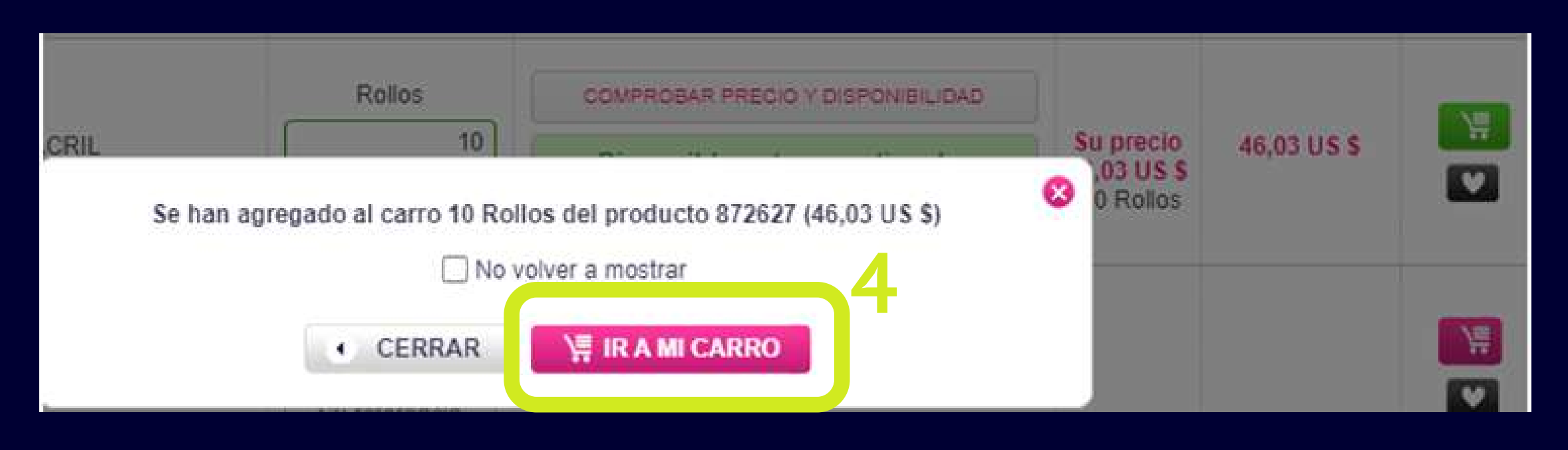

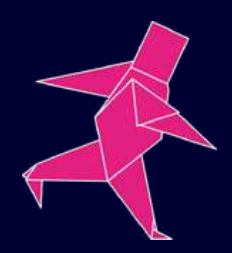

## **REALIZAR PEDIDO**

**5.** Seleccionar la dirección exacta a donde quiere recibir su pedido.

**6.** Escribir en el espacio en blanco de "Instrucciones de entrega Adicionales" alguna referencia o dato importante que tengamos que saber al entregar su producto.

7. Elegir opciones de transporte.

8. Clic en "Pedir Ahora".

### Seleccione una nueva dirección de despacho

Su actual dirección de entrega

G4 Admin Peru Administrator X X XXXX Lima PE

| 6         Otras opciones de transporte:         Opciones de         Despacho :       Despacho Ar | Instrucciones de | e entrega adicionales (horario |
|--------------------------------------------------------------------------------------------------|------------------|--------------------------------|
| Otras opciones de transporte:<br>Opciones de<br>Despacho : Despacho Ar                           | 6                |                                |
| Otras opciones de transporte:<br>Opciones de<br>Despacho : Despacho Ar                           |                  |                                |
| Opciones de<br>Despacho : Despacho Ar                                                            | Otras opciones   | de transporte:                 |
| Despacho : Despacho Ar                                                                           | Opciones de      |                                |
|                                                                                                  | Despacho :       | Despacho Ar                    |

Des Empresas de

transportes :

Despacho Empresas Cliente ret

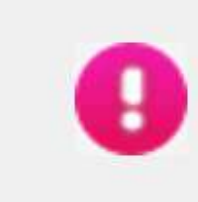

El monto mínimo de despacho es US\$ 100 para US\$ 500 para distritos en la periferia de Lima. P si usted viene a recoger su pedido, su compra p caso contrario el costo del flete sería de US\$ 10

### SELECCIONAR UNA DIRECCIÓN DE DESPACHO

o entrega, contacto, etc.)

### Resumen

|                                  | Importe total sin IGV: |
|----------------------------------|------------------------|
|                                  | IGV                    |
| Antalis V                        | Total                  |
| Antalis                          |                        |
| de transportes<br>ira en Antalis | El monto mínimo de des |

0.00 US \$ 0.00 US \$ 0.00 US \$

pacho es US\$ 100 para distritos dentro de Lima y US\$ 500 para distritos en la periferia de Lima. Por favor tener en cuenta que si usted viene a recoger su pedido, su compra puede ser menor a US\$ 100. caso contrario el costo del flete sería de US\$ 10

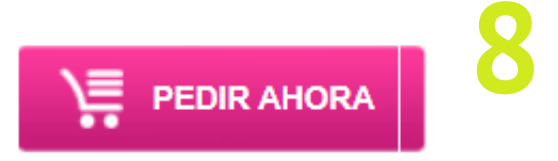

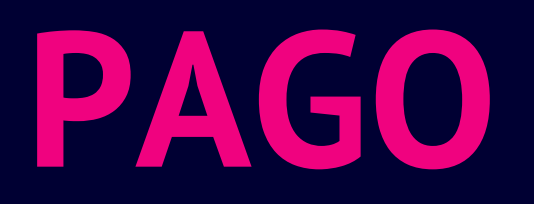

9. Realizar el pago correspondiente a cualquiera de las siguientes cuentas bancarias, indicado su RUC o código de cliente.

**10.** Enviar voucher del pago al siguiente correo:

## ventas@antalisperu.com

\*Indicar en el correo sus datos o código de cliente.

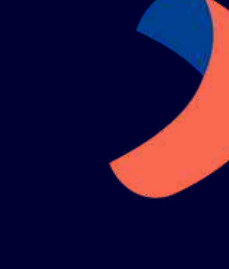

| Moneda  | N° Cuenta        | Código Interbancario CCI |
|---------|------------------|--------------------------|
| Dólares | 193-0092910-1-93 | 002-193-000092910193-19  |
| Soles   | 193-0059982-0-77 | 002-193-000059982077-16  |

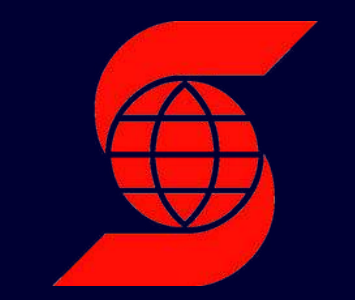

| Moneda  | N° Cuenta          | Código Interbancario CCI |
|---------|--------------------|--------------------------|
| Dólares | 01-001-103-3830-80 | 009-001-001103383080-90  |
| Soles   | 00-001-103-3823-73 | 009-001-000103382373-91  |

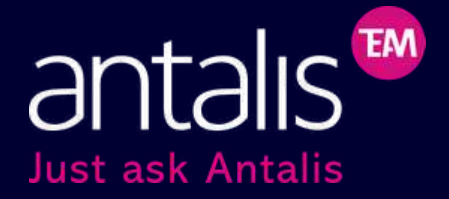

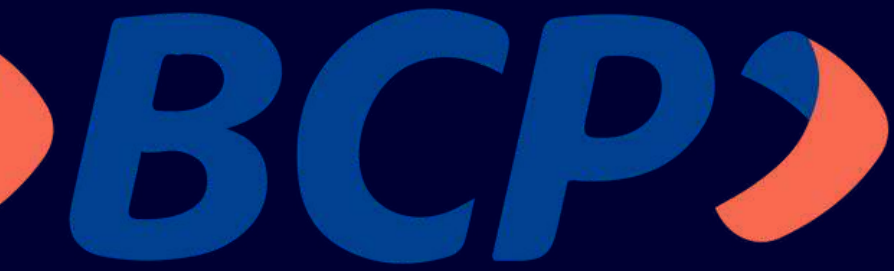

## Scotiabank®

# FUNCIONES ÚTILES

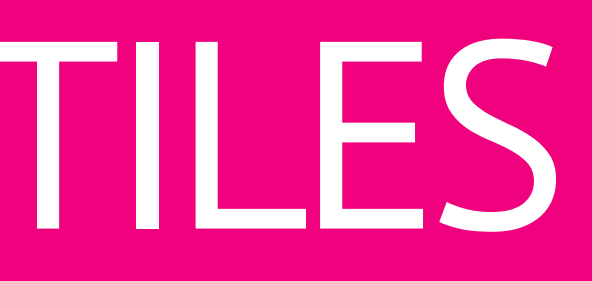

# MICUENTA

En la parte superior "Mi cuenta" podrás encontrar diversas pestañas que contienen información útil y personalizada para poder tener una mejor experiencia de compra.

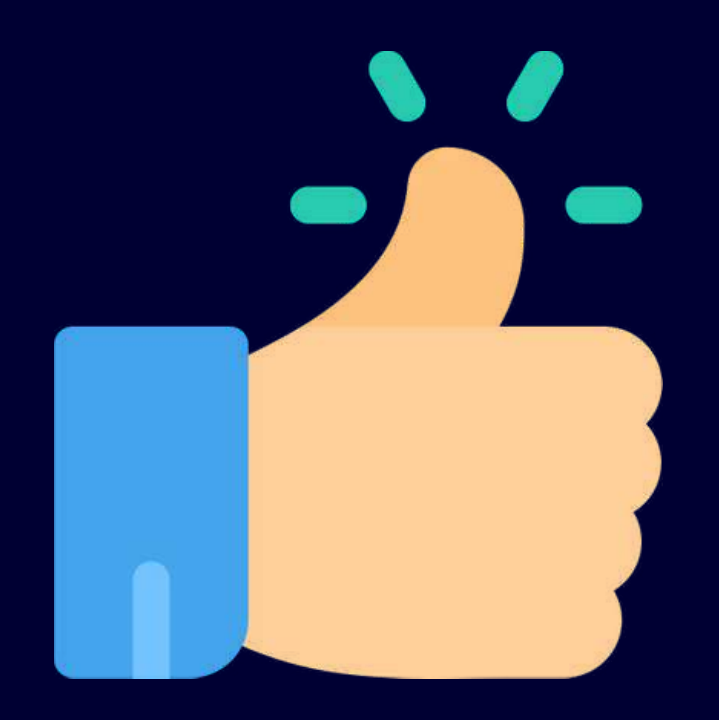

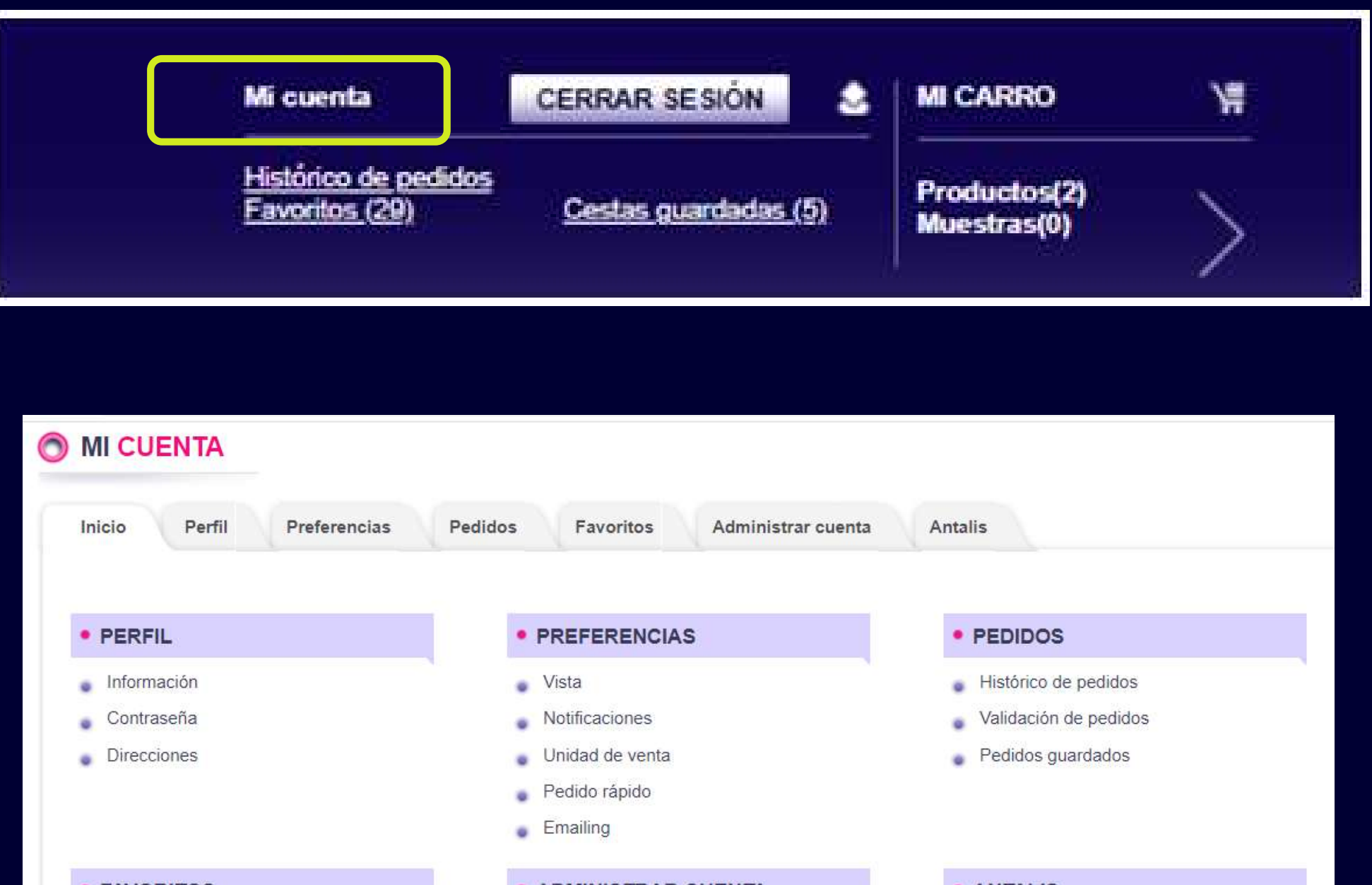

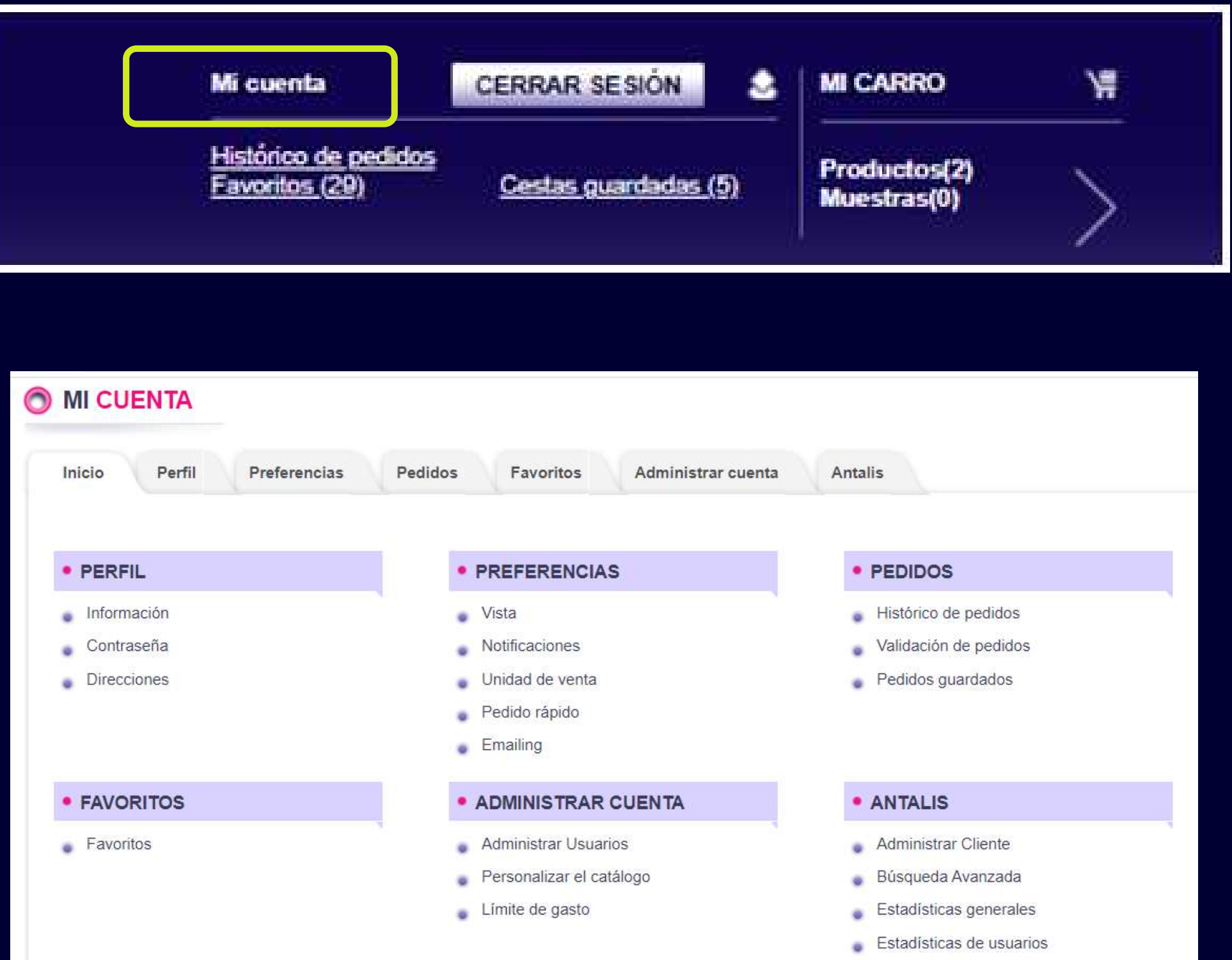

- Actualización masiva de datos de usuario
- Configuración de muestras

# **MI CUENTA**

### Información

En esta parte podrás ver y/o cambiar tu información personal

| Inicio Perfil                                    | Preferencias Pedidos Favoritos | Administrar cuenta | Anta |
|--------------------------------------------------|--------------------------------|--------------------|------|
| Información   Com                                | traseña 1 Direcciones          |                    |      |
| Nº de cliente Antalis:                           | GSADMINPE                      |                    |      |
| Tratamiento*:                                    | S. V                           |                    |      |
| Apelido".                                        | selido". admin                 |                    |      |
| Nombre*:                                         | kombre*: [t                    |                    |      |
| Emain:                                           | g4admin@antalisperu.com        |                    |      |
| Compañía:                                        | G4 ADMIN Peru                  |                    |      |
| Carpo*:                                          | Seleccione por favor           |                    |      |
| Carpo:                                           |                                |                    |      |
| Teléfono                                         | • +51 1 2222222                |                    |      |
| Movil:                                           | • +51,012,345,678              |                    |      |
| Dirección*:                                      |                                |                    |      |
| Código Postal:                                   | [                              |                    |      |
| Outed                                            | 1                              |                    |      |
| ¿Deses recibir comunica<br>por parte de Antalis? | siones SI () No                |                    |      |
| - Calma containing how toldinates                |                                |                    |      |

### Contraseña

Si deseas realizar el cambio de tu contraseña solo tienes que insertar tu nueva clave y esperar a que aparezca el mensaje de "Contraseña actualizada" en color verde

### Dirección

En esta parte podrás ver y/o agregar direcciones a donde desea que envien sus productos

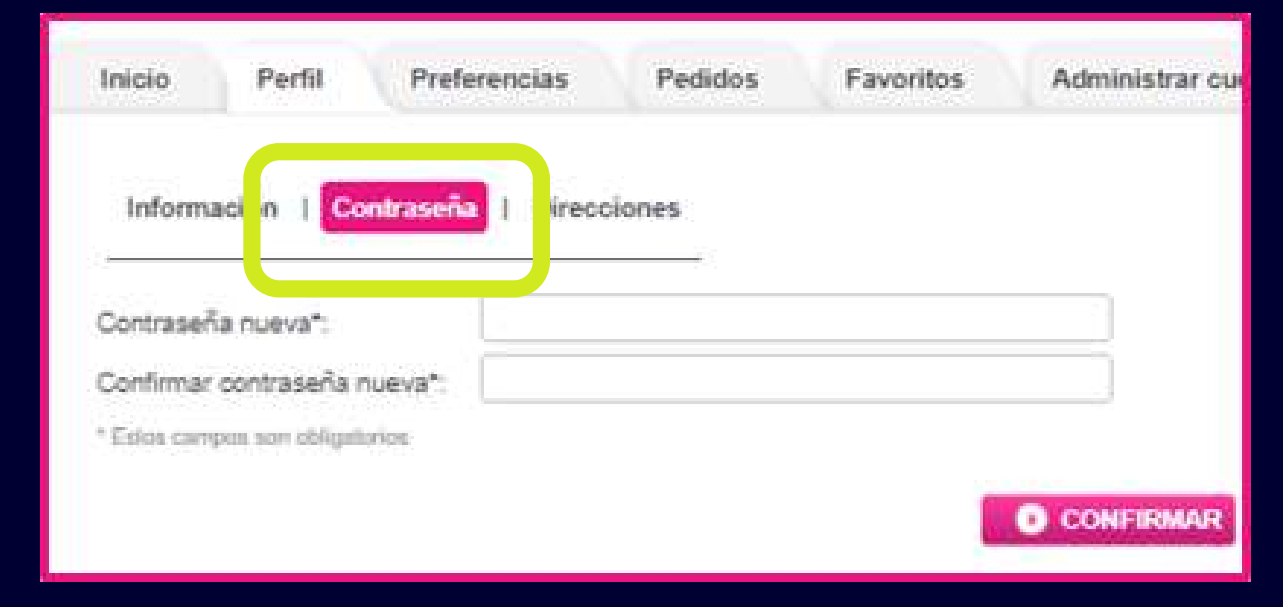

| Información   Contras ia   Derectiones                                                   |                                        |
|------------------------------------------------------------------------------------------|----------------------------------------|
| Dirección de envío predetominada<br>Gá Admin Peru<br>Administrator<br>X X XOXX<br>Uma PE | Dirección por delecto     VER DETALLES |
| Descargar la llata de direcciones de entrega<br>DESCARGAR                                | SOLICITAR NUEVA DIRECCIÓN DE ENTREGA   |

## Preferencias

En esta pestaña podrás hacer lo siguiente:

- Configurar la categoría que más te interesa.
- Habilitar o deshabilitar notificaciones.
- Preestablecer unidades de medida de tus productos.
- Seleccionar modo de pedido rápido.
- Selecciona sus preferencia respecto a qué le gustaría que le comuniquemos (eventos, promociones, boletines, etc.).

## Pedido

### Histórico de pedidos

Si deseas ver todos los pedidos que

has realizado hasta el momento :

1. Haz clic en "Histórico de pedidos" y pon el rango de fechas que deseas buscar.

2. Otra opción, es ir de frente a laparte superior y debajo de "Mi cuenta" ir al histórico.

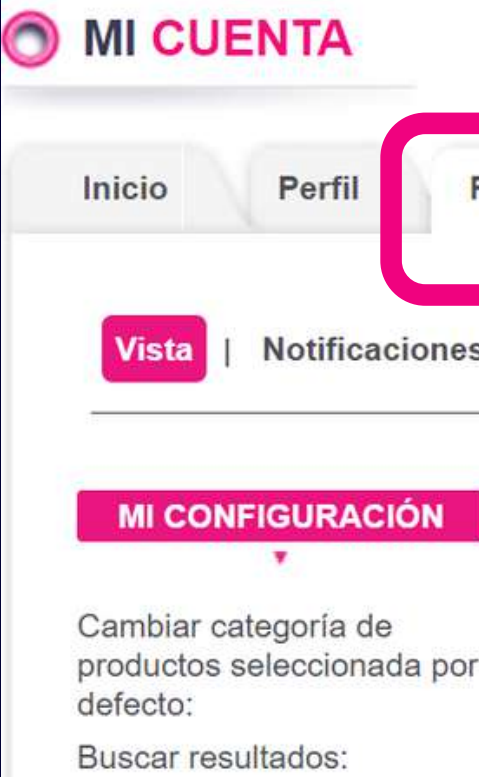

Activar filtro de búsqueda:

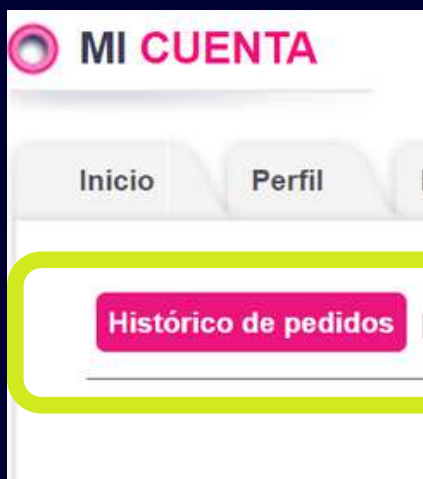

Buscar por fecha de pedido

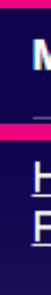

### Perfil Pedidos Preferencias Favoritos Administrar cuer Notificaciones Unidades de medida | Pedido Rápido | Emailing Papeles, Cartulinas, Sobres V 10 ~ $\checkmark$ CONFIRMAR Favoritos Preferencias Pedidos Administrar cuenta Antalis Va idación de pedido | Carro de compra guardado 15/09/2020 BUSCAR Hasta CERRAR SESIÓN Mi cuenta Histórico de pedidos Favoritos (29) Cestas guardadas (5)

## Pedido

### Validación de pedido

En esta sección podrás visualizar que pedidos pedidos aún están en proceso de validación

### Carro de compra guardado

Si deseas ver todos los productos guardados en tu cesta de compra:

**1.** Haz clic en **"Carro de compra guardado"** 

2. Otra opción, es ir de frente a la parte superior y debajo de "Mi cuenta" seleccionar "Cestas guardadas".

|                                                                                                    | validación de pedido                                                                                      | carro de c                                          | ompra guardado                                                               |                                                                    |                                                             |                                       |             |
|----------------------------------------------------------------------------------------------------|----------------------------------------------------------------------------------------------------|-----------------------------------------------------|------------------------------------------------------------------------------|--------------------------------------------------------------------|-------------------------------------------------------------|---------------------------------------|-------------|
| ienvenido Administrador                                                                                                    | de Antalis admin 1                                                                                        |                                                     |                                                                              |                                                                    |                                                             |                                       |             |
| os siguientes pedidos están                                                                                                    | pendientes de validació                                                                                   | òn                                                  |                                                                              |                                                                    |                                                             |                                       |             |
| Nº de pedido del clier                                                                                                    | nte Fecha d                                                                                               | lel pedido                                          | Importe total                                                                | Pedido por                                                         | Límite de gasto de                                          | l pedido                              |             |
|                                                                                                    |                                                                                                    |                                                     | Ningún registro er                                                           | ncontrado                                                          |                                                             |                                       |             |
|                                                                                                    |                                                                                                    |                                                     | Page 1                                                                       |                                                                    |                                                             |                                       |             |
|                                                                                                    |                                                                                                    |                                                     |                                                                              |                                                                    |                                                             |                                       |             |
| Inicio Perfil P                                                                                                    | referencias Pedi                                                                                          | idos Fav                                            | oritos Administra                                                            | ar cuenta Antal                                                    | s                                                           |                                       |             |
|                                                                                                    |                                                                                                    |                                                     |                                                                              |                                                                    |                                                             |                                       |             |
|                                                                                                    |                                                                                                    |                                                     |                                                                              |                                                                    |                                                             |                                       |             |
| Listérias de pedidos - L                                                                                                    | Validanián da navida                                                                                      | 1 Correction                                        |                                                                              |                                                                    |                                                             |                                       |             |
| Histórico de pedidos                                                                                                    | Validación de peu do                                                                                      | Carro de co                                         | ompra guardado                                                               |                                                                    |                                                             |                                       |             |
| Histórico de pedidos                                                                                                    | Validación de per do                                                                                      | Carro de co                                         | ompra guardado                                                               |                                                                    |                                                             |                                       |             |
| Histórico de pedidos  <br>                                                                                                    | Validación de per do                                                                                      | Carro de co                                         | ompra guardado<br>n mismo pedido habitualr                                   | mente con Antalis pudie                                            | ndo confirmar o modificar e                                 | l contenido de é                      | sta         |
| Histórico de pedidos  <br>"Guardar Carro" es una mar<br>necesidades.<br>Al seleccionar dicha opción                                                                                                    | Validación de per do<br>nera de ahorrar tiempo si<br>desde "Mi Carro" ademá:                              | Carro de co<br>usted realiza ur<br>s podrá asignari | ompra guardado<br>n mismo pedido habitualr<br>e un nombre e incluso ai       | mente con Antalis pudie<br>ñadir comentarios que I                 | ndo confirmar o modificar e<br>e ayuden a recordarla fàciln | I contenido de é<br>nente.            | sta         |
| Histórico de pedidos  <br>"Guardar Carro" es una mar<br>necesidades.<br>Al seleccionar dicha opción                                                                                                    | Validación de per do<br>nera de ahorrar tiempo si<br>desde "Mi Carro" además                              | Carro de co<br>usted realiza ur<br>s podrá asignari | ompra guardado<br>n mismo pedido habitualr<br>e un nombre e incluso ai       | mente con Antalis pudie<br>ñadir comentarios que l                 | ndo confirmar o modificar e<br>e ayuden a recordarla fáciln | I contenido de é<br>nente.            | sta         |
| Histórico de pedidos  <br>"Guardar Carro" es una mar<br>necesidades.<br>Al seleccionar dicha opción                                                                                                    | Validación de per do<br>nera de ahorrar tiempo si<br>desde "Mi Carro" además                              | Carro de co<br>usted realiza ur<br>s podrá asignari | ompra guardado<br>n mismo pedido habitualr<br>e un nombre e incluso ai       | mente con Antalis pudie<br>ñadir comentarios que I                 | ndo confirmar o modificar e<br>e ayuden a recordarla fáciln | l contenido de é<br>nente.            | sta         |
| Histórico de pedidos  <br>"Guardar Carro" es una mar<br>necesidades.<br>Al seleccionar dicha opción<br>Fecha de creación 🛊                                                                                             | Validación de per do<br>nera de ahorrar tiempo si<br>desde "Mi Carro" además<br>Nombre 🛊                  | Carro de co<br>usted realiza ur<br>s podrá asignari | ompra guardado<br>n mismo pedido habitualn<br>e un nombre e incluso ai       | mente con Antalis pudie<br>ñadir comentarios que l<br>omentarios 🛊 | ndo confirmar o modificar e<br>e ayuden a recordarla fáciln | l contenido de é<br>nente.<br>COMPRAR | sta :<br>EL |
| Histórico de pedidos  <br>"Guardar Carro" es una mar<br>necesidades.<br>Al seleccionar dicha opción -<br>Fecha de creación +<br>14/06/2018 10:02:37                                                                    | Validación de per do<br>nera de ahorrar tiempo si<br>desde "Mi Carro" además<br>Nombre 🛊                  | Carro de ce<br>usted realiza ur<br>s podrá asignari | ompra guardado<br>n mismo pedido habitualr<br>e un nombre e incluso ai<br>Ca | mente con Antalis pudie<br>ñadir comentarios que l<br>omentarios 🛊 | ndo confirmar o modificar e<br>e ayuden a recordarla fáciln | l contenido de é<br>nente.            | sta :<br>El |
| Histórico de pedidos  <br>"Guardar Carro" es una mar<br>necesidades.<br>Al seleccionar dicha opción<br>Fecha de creación<br>14/06/2018 10:02:37                                                                        | Validación de per do<br>nera de ahorrar tiempo si<br>desde "Mi Carro" ademá:<br>Nombre 🛊<br>VARIOS PRUEBA | Carro de co                                         | ompra guardado<br>n mismo pedido habitualr<br>e un nombre e incluso ar<br>Ca | mente con Antalis pudie<br>ñadir comentarios que l<br>omentarios   | ndo confirmar o modificar e<br>e ayuden a recordarla fáciln | I contenido de é<br>nente.<br>COMPRAR | sta :<br>El |
| Histórico de pedidos  <br>"Guardar Carro" es una mar<br>necesidades.<br>Al seleccionar dicha opción<br>Fecha de creación<br>14/06/2018 10:02:37<br>VER DETALLES                                                        | Validación de per do<br>nera de ahorrar tiempo si<br>desde "Mi Carro" ademá:<br>Nombre 🛊<br>VARIOS PRUEBA | Carro de ce<br>usted realiza ur<br>s podrá asignari | ompra guardado<br>n mismo pedido habitualr<br>e un nombre e incluso ai<br>Ca | mente con Antalis pudie<br>ñadir comentarios que l<br>omentarios   | ndo confirmar o modificar e<br>e ayuden a recordarla fáciln | l contenido de é<br>nente.<br>COMPRAR | sta :<br>El |
| Histórico de pedidos  <br>"Guardar Carro" es una mar<br>necesidades.<br>Al seleccionar dicha opción e<br>Fecha de creación<br>14/06/2018 10:02:37<br>VER DETALLES<br>28/10/2019 11:00:43                               | Validación de per do<br>nera de ahorrar tiempo si<br>desde "Mi Carro" ademá:<br>Nombre 🛊<br>VARIOS PRUEBA | Carro de ce<br>usted realiza ur<br>s podrá asignari | ompra guardado<br>n mismo pedido habitualr<br>e un nombre e incluso ar<br>Ca | mente con Antalis pudie<br>ñadir comentarios que l<br>omentarios   | ndo confirmar o modificar e<br>e ayuden a recordarla fáciln | l contenido de é<br>nente.<br>COMPRAR | sta s       |
| Histórico de pedidos  <br>"Guardar Carro" es una mar<br>necesidades.<br>Al seleccionar dicha opción<br>Fecha de creación<br>14/06/2018 10:02:37<br>VER DETALLES<br>28/10/2019 11:00:43<br>VER DETALLES<br>VER DETALLES | Validación de per do<br>nera de ahorrar tiempo si<br>desde "Mi Carro" ademá:<br>Nombre 🛟<br>VARIOS PRUEBA | Carro de co                                         | ompra guardado<br>n mismo pedido habitualr<br>e un nombre e incluso ar<br>Ca | mente con Antalis pudie<br>ñadir comentarios que l<br>omentarios   | ndo confirmar o modificar e<br>e ayuden a recordarla fáciln | I contenido de é<br>nente.<br>COMPRAR | EI          |
| Histórico de pedidos  <br>"Guardar Carro" es una mar<br>necesidades.<br>Al seleccionar dicha opción de<br>Fecha de creación 🛊<br>14/06/2018 10:02:37<br>VER DETALLES 🔍<br>28/10/2019 11:00:43<br>VER DETALLES 🔍        | Validación de per do<br>nera de ahorrar tiempo si<br>desde "Mi Carro" ademá:<br>Nombre 🛊<br>VARIOS PRUEBA | Carro de co                                         | ompra guardado<br>n mismo pedido habitualr<br>e un nombre e incluso ai<br>Ca | nente con Antalis pudie<br>ñadir comentarios que l<br>omentarios 🛊 | ndo confirmar o modificar e<br>e ayuden a recordarla fáciln | I contenido de é<br>nente.<br>COMPRAR | El          |
| Histórico de pedidos                                                                                                    | Validación de per do<br>nera de ahorrar tiempo si<br>desde "Mi Carro" ademá:<br>Nombre 🛊<br>VARIOS PRUEBA | Carro de ce<br>usted realiza ur<br>s podrá asignari | ompra guardado<br>n mismo pedido habitualn<br>e un nombre e incluso ai<br>Ca | mente con Antalis pudie<br>ñadir comentarios que l<br>omentarios 🛊 | ndo confirmar o modificar e<br>e ayuden a recordarla fáciln | l contenido de é<br>nente.<br>COMPRAR | E           |

## Favoritos

Si deseas ver todos los productos los cuales has guardado como "Favoritos".

 Haz clic en la pestaña "Favoritos"
 Otra opción, es ir de frente a la parte superior y debajo de "Mi cuenta" seleccionar "Favoritos".

- Puedes personalizar tus productos favoritos y separarlos por carpetas en el orden y nombre que gustes
- Para ver tus carpetas creadas haz clic en la carpeta "Mis Favoritos"
- Encontrarás los productos que te interesen de manera rápida, fácil y ordenada.

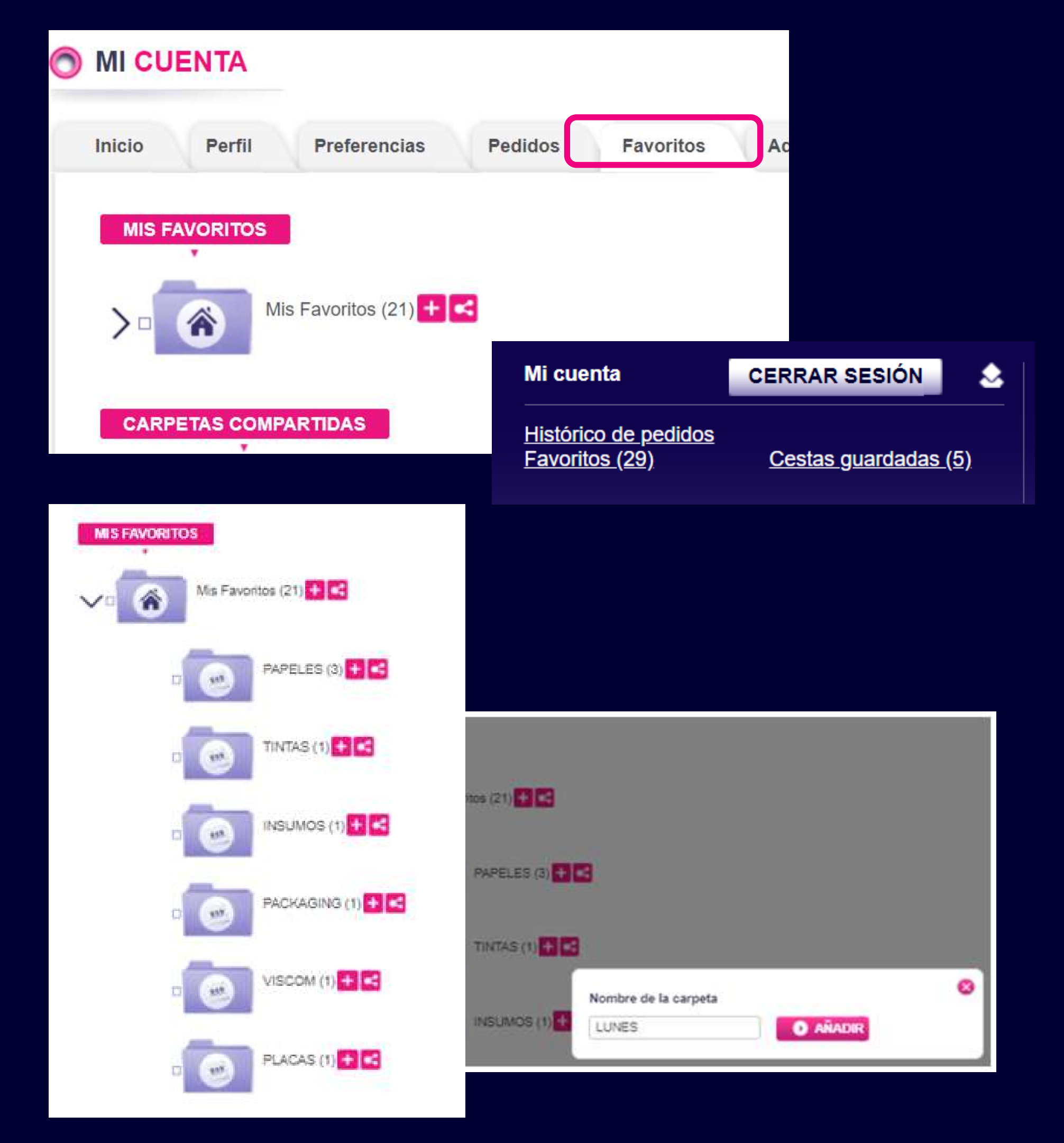

## Administrar cuentas

• En esta pestaña podrás visualizar a aquellas personas que tienen autorización para administrar tu cuenta en la página Web,

Sí deseas agregar a un nuevo usuario para que gestione la cuenta:

Completa todos los datos.
 Haz clic en "Crear un nuevo usuario".

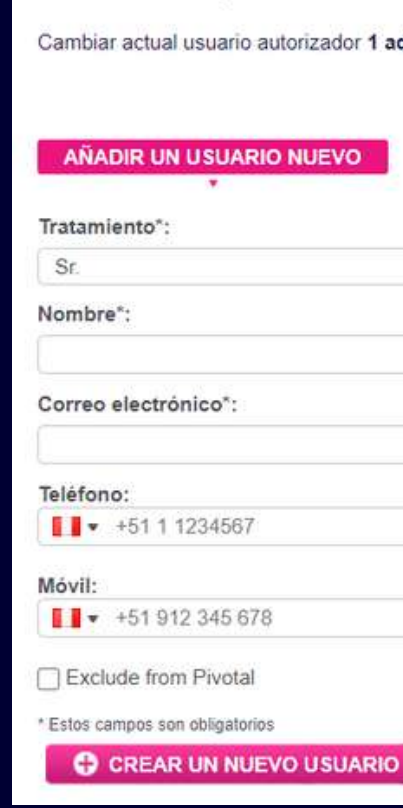

| Pedidos            | Favoritos             | Administ                                                 | trar cuenta A                                                                                    | Antalis                                                         |                                                    |                        |          |
|--------------------|-----------------------|----------------------------------------------------------|--------------------------------------------------------------------------------------------------|-----------------------------------------------------------------|----------------------------------------------------|------------------------|----------|
| ar el catálogo   L | imite de gasto.       | _                                                        |                                                                                                  |                                                                 |                                                    |                        |          |
| RU.COM EN SU EI    | MPRESA                |                                                          |                                                                                                  |                                                                 |                                                    |                        |          |
| re de usuario 🎍    | Correo<br>electrónico | Precios<br>visibles<br><u>Seleccionar</u><br><u>todo</u> | Acceso a los<br>pedidos de<br>todos los<br>usuarios de la<br>compañía<br><u>Seleccionar todo</u> | Administrar<br>direcciones<br><u>Seleccionar</u><br><u>todo</u> | Perfil                                             | Centros<br>de<br>coste | Eliminar |
| admin              | ×                     |                                                          |                                                                                                  |                                                                 | ADMINISTRATOR<br>USERMANAGER<br>USER<br>AUTHORIZER |                        | 8        |
| G00000001          | X                     |                                                          |                                                                                                  |                                                                 | USER                                               |                        | 8        |
|                    | ×                     |                                                          |                                                                                                  |                                                                 | USER                                               |                        | 8        |

| nin por | Nadie | ~ | CAMBIAR |            |   |
|---------|-------|---|---------|------------|---|
|         |       |   |         |            |   |
|         |       |   |         |            |   |
|         |       |   |         |            |   |
|         |       |   | ~       |            |   |
|         |       |   |         | Apellido*: |   |
|         |       |   |         |            |   |
|         |       |   |         | Cargo*     |   |
|         |       |   |         | Compras    | ~ |

# GRACIAS

Sí tienes alguna duda puedes consultarnos a nuestras redes sociales o a los siguientes números:

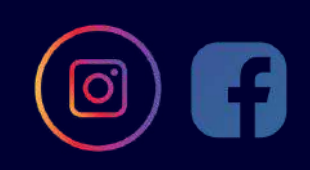

Antalis Perú Av Jorge Basadre 233, San Isidro 15073 https://www.antalisperu.com

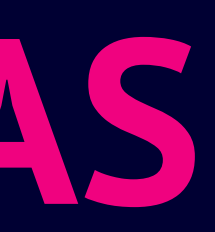

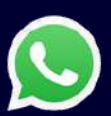

960822147/946345868

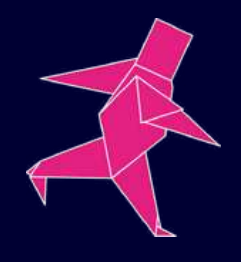